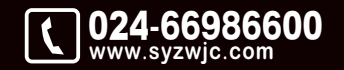

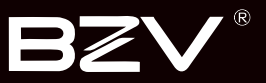

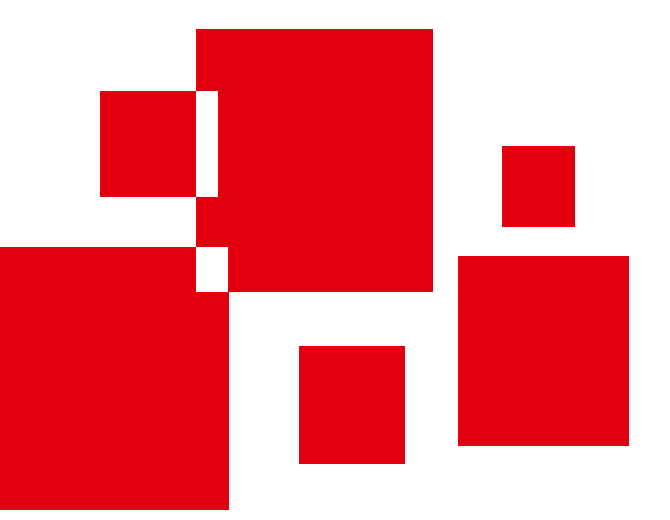

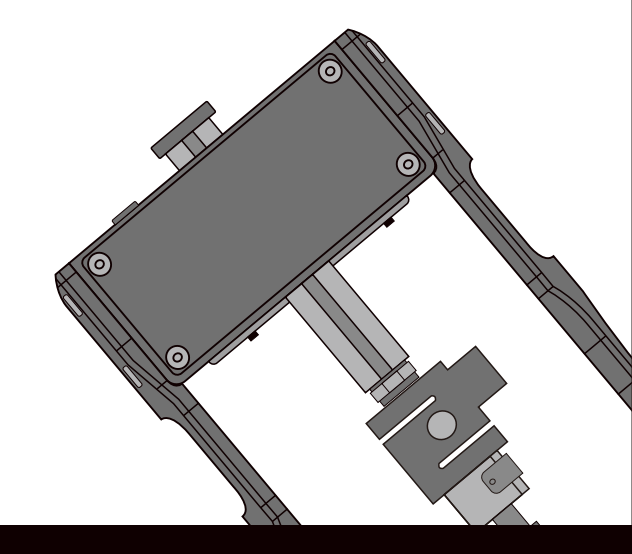

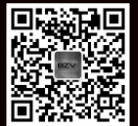

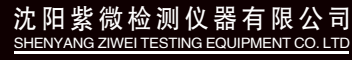

地址:辽宁省沈阳市于洪区紫沙街金岭路5号 电话:024-66986600 网址:www.syzwjc.com 邮编:110144

# **ZW-DYS10** 电动粘结强度检测仪 使用说明书

# 1 概述

| 1.1 简介   | .2  |
|----------|-----|
| 1.2 产品特点 | .2  |
| 1.3 技术参数 | . 3 |
| 1.4 注意事项 | . 3 |
|          |     |

# 2 仪器描述

| 2.1 仪器组成 | 5 |
|----------|---|
| 2.2 操作方式 | 6 |

# 3 功能介绍

| 3.1 | 基本操   | 作    | 8  |
|-----|-------|------|----|
|     | 3.1.1 | 开机   | 8  |
|     | 3.1.2 | 功能说明 | 8  |
|     | 3.1.3 | 关机   | 9  |
| 3.2 | 强度检   | 则    | 9  |
|     | 3.2.1 | 试块选择 | 10 |
|     | 3.2.2 | 仪器运行 | 10 |
|     | 3.2.3 | 折线图  | 11 |
|     | 3.2.4 | 清零   | 11 |
|     | 3.2.5 | 保存   | 11 |
|     | 3.2.6 | 检测设置 | 12 |
|     |       |      |    |

| 3.2.7    | 运行速率       | 13 |  |
|----------|------------|----|--|
| 3.2.8    | 返回         | 13 |  |
| 3.3 数据管理 | 里          | 11 |  |
| 3.3.1    | 定荷载检测模式的数值 | 14 |  |
| 3.3.2    | 数据查询       | 14 |  |
| 3.3.3    | 按键         | 14 |  |
| 3.4 仪器标题 | Ê          | 15 |  |
| 3.5 仪器设置 |            |    |  |
| 3.5.1    | 时间设置       | 15 |  |
| 3.5.2    | 显示亮度       | 16 |  |
| 3.5.3    | 限位设置       | 16 |  |
| 3.6 数据传输 | 俞          | 18 |  |
| 3.7 关于我( | מ          | 19 |  |

## 1.1 简介

ZW-DYS10电动粘结强度检测仪(简称电动拉拔仪)是沈阳紫 微检测仪器有限公司最新研制开发的一种新型自动式检测仪 器,适用于建筑工程固定隔热材料铆钉拉拔力、墙体隔热保温 材料粘结强度和外墙饰面砖、碳纤维材料、各种板材、油漆等 材料粘接强度的检测。

电动拉拔仪采用用机电一体化设计,配有高精度S型传感器、 全套仪器为一个整体、包括控制显示器、传感器、丝杠、反力 支座等机械传动部分构成一个"门"型结构,可以同时显示强 度值MPa和力值KN,检测仪具有重量轻、手柄操作省力、使用 方便等特点。

## 1.2 产品特点

- •采用一体式结构设计,微电机电动一键加载,无需手动试验;
- •传动件材料使用42CrMo,调质处理,更耐用,强度更高;
- •外壳材料使用高强度铝合金,载荷更高,更耐用,外表美观;
- •支腿设计,整体采用镂空设计,在不影响强度的情况下,充分 体现了人性化,手握更方便,手感更好;
- •采用高精度S型传感器,精度等级可达到0.5%F.S以上;
- · 仪表采用3.5寸触摸屏加外接按键设计,显示清晰,操作方便;
- •实时显示力值、强度值、位移、速度;
- •力值强度值时间曲线显示功能,折线修正功能,峰值保持功能;
- •定载值功能可设置试验力值,达到试验力值时自动停止;
- •设置菜单,数据可记录、查询、删除操作:
- •数据导出功能,配备专用上位机软件,可生成检测报告;
- •硬件及软件采用双安全保护装置设计,确保检测可靠性;
- •供电方式采用进口12V锂电池,可配大容量外接电源续航更强;

概述

| 1.3 技术参数 |                |  |
|----------|----------------|--|
| 项目       | 指 标            |  |
| 操控方式     | 触摸屏+按键         |  |
| 显示模式     | KN和MPa同时显示     |  |
| 测量范围     | 0~10KN         |  |
| 分辨率      | 0.001KN        |  |
| 精度等级     | 0.5%F.S        |  |
| 位移范围     | 50mm           |  |
| 位移分辨率    | 0.01mm         |  |
| 拉伸速度     | 4~14mm/min(可调) |  |
| 液晶屏显示    | 3.5寸触摸屏        |  |
| 存储容量     | 2200条          |  |
| 峰值保持     | 支持             |  |
| 曲线显示     | 力值强度值与时间显示     |  |
| 定载值功能    | 支持             |  |
| 数值修正     | 10段折线          |  |
| 供电方式     | 12V锂电池         |  |
| 主机材质     | 轻质铝合金          |  |
| 主机重量     | 4.9kg          |  |

# 1.4 注意事项

•仪器使用前请仔细阅读本说明书;

 工作环境要求:存储环境要求: 环境温度:-10℃~40℃; 环境温度:-20℃~50℃; 相对湿度:<90%RH; 相对湿度<90%RH;</li>

- ●避免进水;
- •未经允许,请勿擅自打开仪器机壳。

2 仪器描述

第二章 仪器描述

# 2.1 仪器组成

采用机电一体化设计,嵌入式测量显示电路,全套仪器为一个整体。

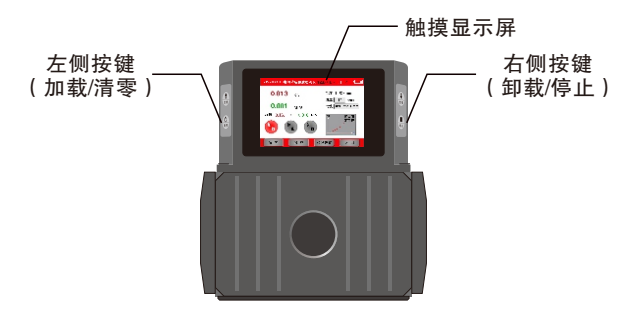

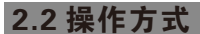

仪器共计1块高清触摸屏+5个物理按键。 开关键用于电源的开关; 加载键用于检测过程中的上升; 卸载键用于检测过程中的卸载; 停止键用于检测过程中的暂停; 清零键用于检测时的数值清零。

| 注!除开关键外的物理按键只在强度检测功能下有效, |   |
|--------------------------|---|
| 其他功能无效。                  | - |
|                          |   |

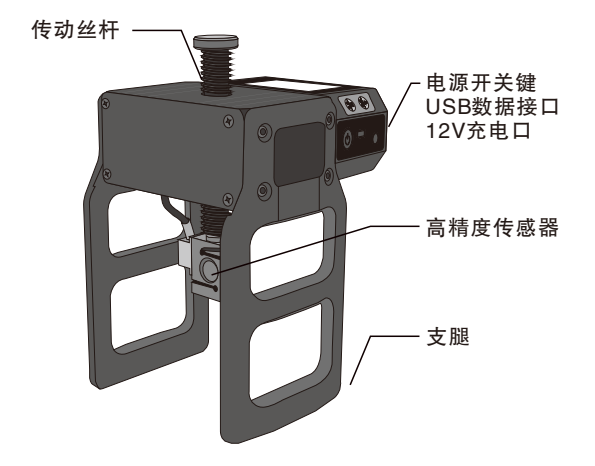

# 3.1 基本操作

3.1.1 开机

按下电源键,屏幕显示开机动画(图3.1)。

仪器设有记忆功能,再次开机时保持上次工作所设置的参数。

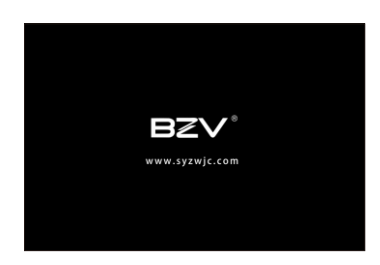

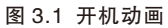

3.1.2 功能说明

开机动画结束后, 仪器显示功能选择界面(图3.2)。

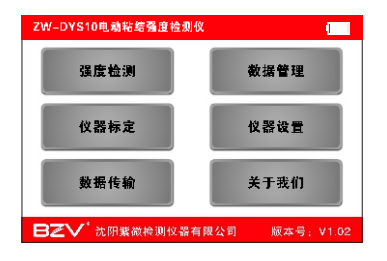

图 3.2 功能选择

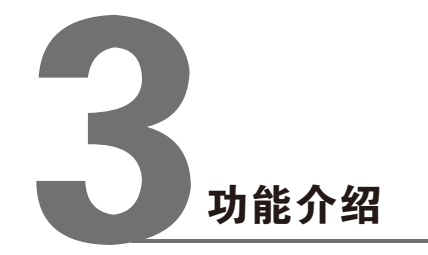

- 强度检测:开始检测试验,设置试验参数;
- 数据管理:查询、删除历史数据;
- 仪器标定:用于进行力值标定,属于高级设置,普通用户不可 操作;
- 仪器设置:设置仪器的日期、屏幕背光亮度与限位保护设置;
- 数据传输: 传输数据到上位机, 以便进行后期数据分析:
- 关于我们:显示我公司信息。

#### 3.1.3 关机

按下电源键, 仪器停止运行并关机。

注!除非紧急情况,严禁在仪器加载/卸载过程中直接 按下电源键关机。

## 3.2 强度检测

在功能选择界面(图3.2)选择强度检测(图3.3)。

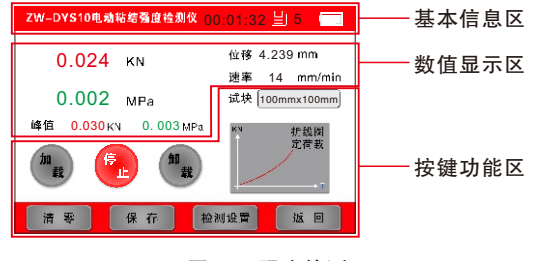

图 3.3 强度检测

- 基本信息区: 仪器名称、时间、数据保存数量与电量;
- 数值显示区:实时的力值与强度值、峰值、位移距离与运行速度:
- 按键功能区:试块的选择、仪器的运行、力值与时间的曲线、 数值清零、保存数据、检测参数设置与返回主界 面。

#### 3.2.1 试块选择

在强度检测界面点击试块,进入试块选择界面(图3.4)。

| ZW-DYS10电动粘结强度检测 | 仪                |
|------------------|------------------|
| 📕 100 × 100mm    | 40 x 40mm        |
| 95 x 45mm        | φ 50mm           |
| 50 × 50mm        | ¢ 20mm           |
| 自定义:[            | )mm <sup>e</sup> |
|                  | 确定 返回            |

图 3.4 试块选择界面

仪器预设了6种常用的试块,按需勾选后点击确定键及保存设置即可。

如有特殊规格试件,点击自定义后面的输入框,弹出数字键盘, 计算好试块面积后键入,点击enter键确认输入,点击确定键保 存并回到强度检测界面(图3.3);点击返回键则不做修改。

#### 3.2.2 仪器运行

在强度检测界面有3个按键,加载、停止、卸载,每个按键各 有两种状态,红色为选中状态,灰色为待选中状态(图3.5)。 也可通过仪器表面的物理按键运行。

#### 第三章 功能介绍

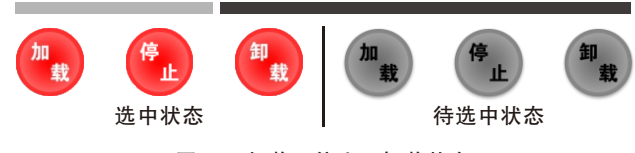

图 3.5 加载、停止、卸载状态

## 3.2.3 折线图

在强度检测界面点击折线图,进入折线图界面(图3.6)。 可实时查看力值与时间的曲线,X轴为时间,Y轴为力值。

| ZWDYS10电动粘结强度检测仪 |  |  |  |
|------------------|--|--|--|
| KN               |  |  |  |
| ↑                |  |  |  |
|                  |  |  |  |
|                  |  |  |  |
|                  |  |  |  |
|                  |  |  |  |
| <u>-</u> /       |  |  |  |
|                  |  |  |  |
|                  |  |  |  |

图 3.6 折线图界面

点击返回回到强度检测界面。

#### 3.2.4 清零

将当前所测数值清零,加载/卸载状态下清零键不可用。 也可通过仪器表面的物理按键清零。

## 3.2.5 保存

保存当前数据,每次保存后基本信息区的数据保存数量自动加一。

#### 3.2.6 检测设置

在强度检测界面点击检测设置,进入检测设置界面(图3.7)。 仪器支持两种检测模式,常规检测与定荷载检测。

| ZW-DYS10电动粘结强度检测                                    | 仪             |
|-----------------------------------------------------|---------------|
| □ 定荷载检测<br>力值: 6.000 KN<br>修正: 0.000 KN<br>时间: 30 S | ● 常規检测        |
| 运行速率<br>加载: <mark>14</mark> mm/min                  | 卸载: 14 mm/min |
|                                                     | <b>确</b> 定 近回 |

图 3.7 检测设置

3.2.6.1 常规检测

检测被测构件所能承受的最大力值/强度值;

3.2.6.2 定荷载检测

到被测构件达到一定力值/强度值时,接下来一段时间内力值下 降程度。

- 力值: 定荷载检测的定载值;
- 修正:力值力值修正幅度,在达到定载值时,仪器会停止加 载,但从达到定载值到仪器完全停止加载有一个过程, 过程中力值会出现小幅度的增幅,加载速率与增幅成正 比,设置该选项即可避免这一问题;

修正值计算公式:初次测量的开始力值-定载值

时间: 定荷载检测的持续时间。

11

当选择定荷载检测时,强度检测界面如 图3.8所示。

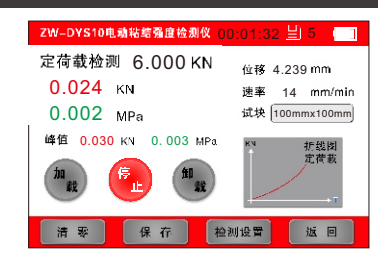

图 3.8 定荷载检测下的强度检测界面

当选择定荷载检测时, 折线图界面如图 3.9所示。

| ZW-DYS10电动粘结强度检测仪 |         |       |    |
|-------------------|---------|-------|----|
| KN                | 持续时间:   | 30    | s  |
| <b>^</b>          | 开始力值:   | 6.000 | kN |
|                   | 结束力值:   | 5.730 | kN |
|                   | 下降力值:   | 0.270 | kN |
|                   | 百分比 🏹 : | 4.5   | %  |
| -                 | 剩余时间:   | 10    | s  |
|                   |         |       |    |
|                   |         | 返     | •  |

图 3.9 定荷载模式下的折线图界面

#### 3.2.7 运行速率

点击对应的输入框弹出数字键盘,键入数值之后点击enter键确 认输入,点击确定键保存。

#### 3.2.8 返回

点击返回键,返回强度检测界面(图3.3)。

# 3.3 数据管理

在功能选择界面(图3.2)选择数据管理(图3.10)。

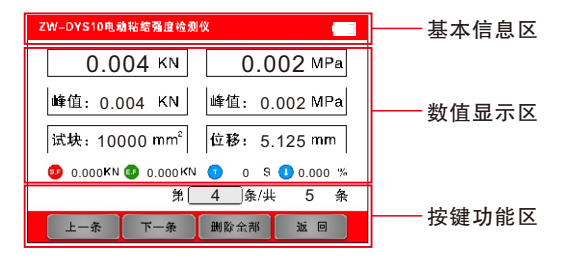

图 3.10 数据管理界面

- 基本信息区: 仪器名称与电量;
- 数值显示区:保存该条数据时的力值与强度值、峰值、试块面积、 位移距离与定荷载检测模式的数值;
- 按键功能区:当前处于第几条数据/共几条数据、数据翻页、删 除数据与返回主界面。

## 3.3.1 定荷载检测模式的数值

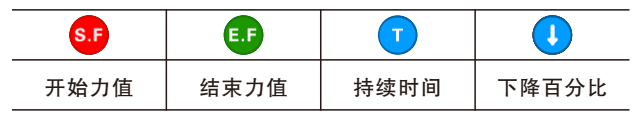

#### 3.3.2 数据查询

点击第几条数据的输入框,弹出数据键盘,键入数值点击 enter可直接跳转到该数据。

#### 3.3.3 按键

上一条:浏览上一条数据; 下一条:浏览下一条数据; 删除全部:删除全部数据,数据一经删除不可恢复; 返回:点击返回键,返回功能选择界面(图3.2)。

# 3.4 仪器标定

用于进行力值标定,属于高级设置,普通用户不可操作; 如需进行标定请拨打我公司服务热线:024-6698 6600

## 3.5 仪器设置

在功能选择界面(图3.2)选择仪器设置(图3.11)。

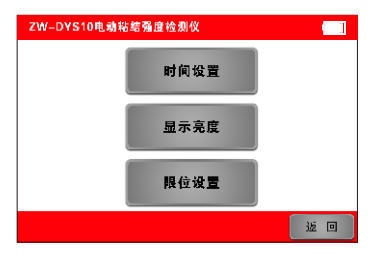

图 3.11 定荷载模式下的折线图界面

#### 3.5.1 时间设置

在仪器设置界面(图3.11)点击时间设置,进入时间设置界面 (图3.12)。

点击对应的输入框弹出数字键盘,键入数值之后点击enter键确 认输入,点击确定键保存并回到仪器设置界面(3.11);点击 返回键则不做修改。

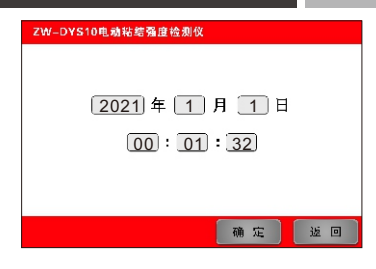

图 3.12 时间设置界面

#### 3.5.2 显示亮度

在仪器设置界面(图3.11)点击显示亮度,进入显示亮度界面 (图3.13)。

拖动中间的光标,亮度会实时变化,调整到合适的亮度后,点 击确定键保存并回到仪器设置界面(3.11);点击返回键则不 做修改。

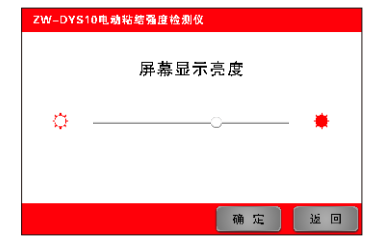

图 3.13 显示亮度界面

3.5.3 限位设置

在仪器设置界面(图3.11)点击限位设置,进入限位设置界面(图3.14)。

通过限位设置设定限位点,从而对仪器硬件部分进行保护,防 止仪器损坏,延长仪器的使用寿命。

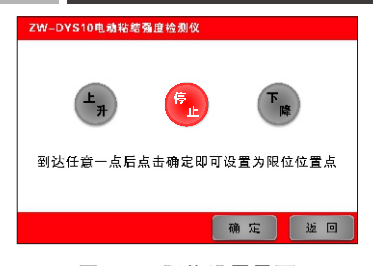

图 3.14 限位设置界面

操作步骤如下:

- 1.通过上升/下降键(在限位设置界面下,物理按键无效)调整 传动丝杆顶端的位置,使传动丝杆探出机身≥5mm;
- 2.达到理想位置后点击停止;
- 3.点击确定键即可保存限位点,并回到仪器设置界面,点击返回键则不做任何修改,继续使用上次设置的限位点并回到仪器设置界面;
- 4.限位设置完成后,在进行检测时,传动丝杆下降到限位点时 自动停止工作并提示(图3.15)。

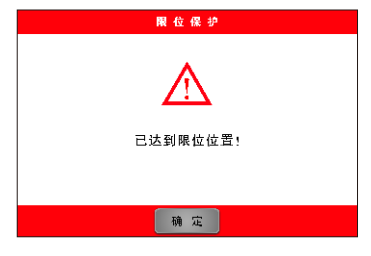

图 3.15 限位保护提示界面

# 3.6 数据传输

在功能选择界面(图3.2)选择数据传输(图3.16)。 操作步骤如下:

- 1.将仪器和上位机通过随机附带的数据线连接;
- 2.点击连接键确认连接,提示上位机连接成功(图3.17);
- 3.点击开始键开始传输数据(图3.18),传输成功提示数据传输成功(图3.19);
- 4.点击取消键中断此次传输,上位机提示数据传输失败,如再次传输数据需要重复1、2、3步骤;
- 5.无需进行数据传输请点击返回键回到功能选择界面(图3.2);

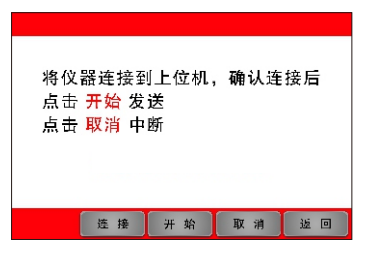

图 3.16 时间设置界面

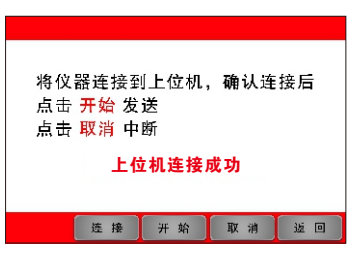

图 3.17 上位机连接成功界面

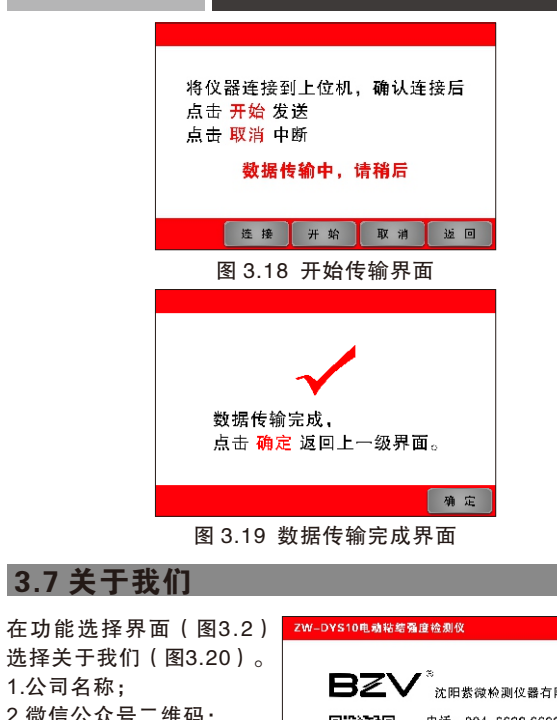

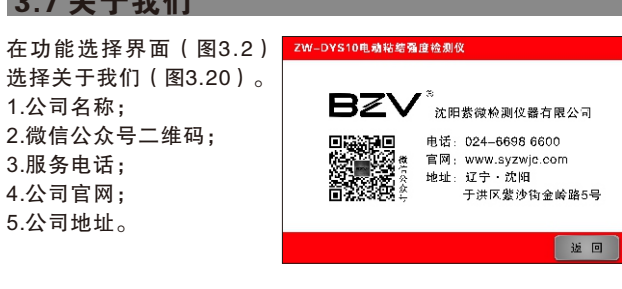

图 3.20 关于我们界面